# Autenticación de TACACS de la prima 3.1 de la configuración contra ISE 2.x

### Contenido

Introducción Requisitos Configurar Configuración primera Configuración ISE Troubleshooting

### Introducción

Este documento describe cómo configurar la infraestructura primera para autenticar vía el TACACS con ISE 2.x.

## Requisitos

Cisco recomienda que usted tiene un conocimiento básico de estos temas:

- Identity Services Engine (ISE)
- Infraestructura primera

### Configurar

Sistema de control de redes 3.1 de la prima de Cisco

Motor 2.0 del servicio de la identidad de Cisco o más adelante.

(Nota: El ISE soporta solamente el TACACS que comienza con la versión 2.0, sin embargo es posible configurar la prima para utilizar el radio. La prima incluye la lista de atributos de RADIUS además del TACACS si usted preferiría utilizar el radio, con una versión anterior del ISE o de una solución del otro vendedor.)

### Configuración primera

Navigiate a la pantalla siguiente: La administración/usuarios, papeles y AAA de los usuarios según lo visto abajo.

Una vez que, selecciona el lengueta de los servidores TACACS+, después seleccione la opción del servidor del agregar TACACS+ en la esquina derecha superior y selecto vaya.

En la siguiente pantalla la configuración de la entrada del servidor TACACS está disponible (ésta

#### tendrá que ser hecha para cada servidor TACACS individual)

| ↑ Administration / Users | ; / Users, Roles & AAA 🔺 |                  |   | 0 0 |
|--------------------------|--------------------------|------------------|---|-----|
| AAA Mode Settings        | Add TACACS+ Server       |                  |   |     |
| Active Sessions          | IP Address               |                  |   |     |
| Change Password          | The Name                 |                  |   |     |
| Local Password Policy    | Divis Name               |                  |   |     |
| RADIUS Servers           | Shared Secret Format     | ASCII            |   |     |
| SSO Server Settings      | * Shared Secret          |                  | 9 |     |
| SSO Servers              | * Confirm Shared Secret  |                  |   |     |
| TACACS+ Servers          | * Retransmit Timeout     | 5 (secs)         |   |     |
| User Groups              | * Retries                | 1                |   |     |
| Users                    | Authentication Type      | PAP •            |   |     |
|                          | Local Interface IP       | 192.168.10.154 • |   |     |
|                          | Save Cancel              |                  |   |     |

Aquí usted necesitará ingresar el IP Address o la dirección de DNS del servidor, así como la clave secreta compartida. También satisfaga observan el IP de la interfaz local que usted quisiera utilizar, como esta misma dirección IP necesita ser utilizada para el cliente AAA en el ISE después.

Para completar la configuración en la prima. Usted necesitará habilitar el TACACS bajo la administración/los usuarios/los usuarios, los papeles y el AAA bajo lengueta de las configuraciones de modo AAA.

(Nota: Se recomienda para marcar el retraso del permiso a la opción local, con SOLAMENTE en ninguna respuesta del servidor o encendido la ninguna opción de la respuesta o del error, especialmente mientras que prueba la configuración)

| A | Administration / Users / U | sers, Roles & AAA \star            | 🗖 Q 🕲  |
|---|----------------------------|------------------------------------|--------|
| ŀ | AAA Mode Settings          | AAA Mode Settings                  |        |
| ŀ | Active Sessions            | AAA Mode @ _Local @RADIUS @TACACS+ | ©\$\$0 |
| 0 | Change Password            |                                    |        |
| L | ocal Password Policy       |                                    |        |
| F | RADIUS Servers             | Save                               |        |
| 5 | SSO Server Settings        |                                    |        |
|   | SSO Servers                |                                    |        |
| 1 | TACACS+ Servers            |                                    |        |
| L | Jser Groups                |                                    |        |
| U | Jsers                      |                                    |        |
| _ |                            |                                    |        |

#### Configuración ISE

Configure la prima como cliente AAA en el ISE en los centros de trabajo/Device Administration (Administración del dispositivo) los dispositivos del /Network de los recursos del /Network/agregue

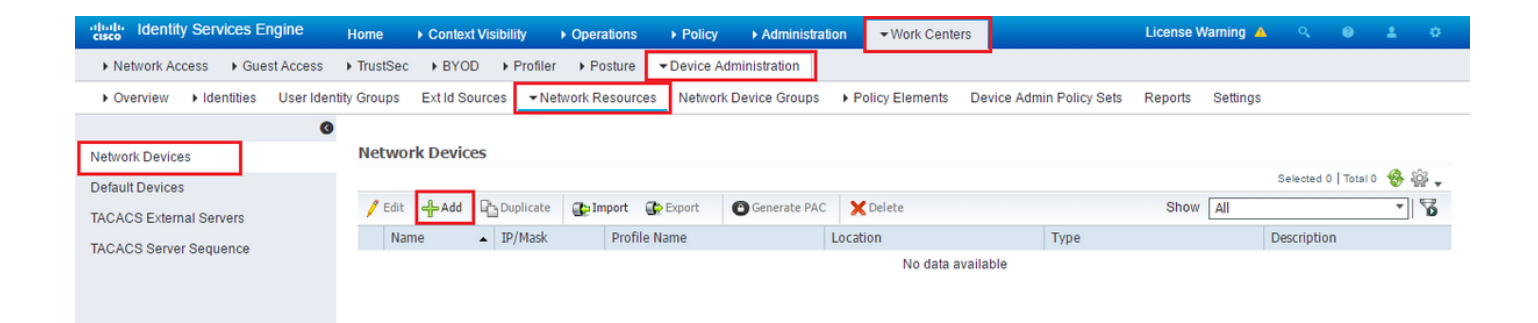

Ingrese la información para el servidor primero. Los atributos requeridos que usted necesita incluir son nombre, dirección IP, seleccionan la opción para el TACACS y el secreto compartido. Usted puede desear además agregar un tipo de dispositivo, específicamente para la prima, para utilizar después como condición para la regla de la autorización o la otra información, no obstante ésta es opcional.

| Network Instruct default barles     Default barles     ACACS Statured Sequence     Network Devices     Image: Description     Image: Description                                                                                                    | G                       | Natural Davies Link Result Burley                                                                                                    |  |
|----------------------------------------------------------------------------------------------------|-------------------------|----------------------------------------------------------------------------------------------------|--|
| Default Devices   TACACS External Servers   TACACS Server Sequence                                                                                                    | Network Devices         | Network Devices                                                                                                    |  |
| TACACS External Servers         TACACS Server Sequence            • Device Profile          • Device Profile          • Software Version          • Network Device Group         • Network Device Group                                                                | Default Devices         | ' Name [                                                                                                    |  |
| TACACS Server Sequence     * IP Address:     * Device Profile     * Device Profile     * Device Profile     * Device Type     * Network Device Group        Device Type     * Network Device Group     Device Type     Belice     * RADIUS Authentication Settings     * RADIUS Authentication Settings     * Network Device     * RADIUS Authentication Settings     * Network Device     * RADIUS Authentication Settings     * Network Device     * RADIUS Authentication Settings     * Network Device     * RADIUS Authentication Settings     * NAP Settings     * NAMP Settings     * NAMP Settings     * NAdvanced TrustSec Settings                                                                                                    | TACACS External Servers | Description                                                                                                    |  |
| Perce Profile @ Cisco • 0 • Device Profile @ Cisco • 0 • Model Name • • Software Version • • • Network Device Group Device Type All Device Type ③ Set To Default. Location All Locations · Set To Default. • NADIUS Authentication Settings • TACACS Authentication Settings • TACACS Authentication Settings • TACACS Authentication Settings • Device Type Isings · Cisco Device · Cisco Device · Ci                                                   | TACACS Server Sequence  |                                                                                                    |  |
| Device Profile Cisco • ① Model Name • Software Version • Software Version • Network Device Group Device Type Int Device Types • Set. To Default. Location Int Locations • Set. To Default. Location Int Locations • Set. To Default. • RADIUS Authentication Settings • RADIUS Authentication Settings • TACACS Authentication Settings • TACACS Authentication Settings • Legacy Cisco Device • Legacy Cisco Device • Legacy Cisco Device • Legacy Cisco Device • Legacy Cisco Device • Legacy Cisco Device • Legacy Cisco Device • Advanced TrustSec Settings • SIMMP Settings                                                                                                    |                         | I = 1P Address:         / 32                                                                                                    |  |
| * Network Device Group Device Type All Device Types S Set To Default Location All Locations Set To Default • RADIUS Authentication Settings • TACACS Authentication Settings • TACACS Authentication Settings • TACACS Authentication Settings • TACACS Authentication Settings • TACACS Authentication Settings • TACACS Authentication Settings • TACACS Authentication Settings • TACACS Authentication Settings • TACACS Authentication Settings • TACACS Authentication Settings • TACACS Authentication Settings • TACACS Device • TACACS Device • Advanced TrustSec Settings                                                                                                    |                         | * Device Profile data Cisco ♥ ⊕<br>Model Name ♥<br>Software Version ♥                                                                              |  |
| Device Type All Device Types   Location All Locations   Image: ARDIUS Authentication Settings   Image: ARDIUS Authentication Settings   Image: ARDIUS Authentication Settings   Image: ARDIUS Authentication Settings   Image: ARDIUS Authentication Settings   Image: ARDIUS Authentication Settings   Image: ARDIUS Authentication Settings   Image: ARDIUS Authentication Settings   Image: ARDIUS Authentication Settings   Image: ARDIUS Authentication Settings   Image: ARDIUS Authentication Settings   Image: ARDIUS Authentication Settings   Image: ARDIUS Authentication Settings                                                                                                    |                         | * Network Device Group                                                                                                    |  |
| <ul> <li>RADIUS Authentication Settings</li> <li>TACACS Authentication Settings</li> <li>Shared Secret Show</li> <li>Enable Single Connect Mode</li> <li>Legacy Cisco Device</li> <li>TACACS Draft Compliance Single Connect Support</li> <li>SMMP Settings</li> <li>Advanced TrustSec Settings</li> </ul>                                                                                                    |                         | Device Type       All Device Types       Set To Default         Location       All Locations       Set To Default                                  |  |
| <ul> <li>TACACS Authentication Settings</li> <li>Shared Secret Show</li> <li>Enable Single Connect Mode</li> <li>Legacy Cisco Device</li> <li>TACACS Draft Compliance Single Connect Support</li> <li>SNMP Settings</li> <li>Advanced TrustSec Settings</li> </ul>                                                                                                    |                         | RADIUS Authentication Settings                                                                                                    |  |
| Image: Strain Strain |                         | TACACS Authentication Settings  Shared Secret Show Enable Single Connect Mode   Legacy Cisco Device TACACS Draft Compliance Single Connect Support |  |
| Advanced TrustSec Settings                                                                                                    |                         | SNMP Settings                                                                                                    |  |
|                                                                                                    |                         | Advanced TrustSec Settings                                                                                                    |  |
|                                                                                                    |                         | · · interfect record county                                                                                                    |  |

Entonces cree un resultado del perfil TACACS para enviar los atributos requeridos del ISE para preparar, proporcionar el nivel correcto de acceso. Navegue a los centros de trabajo/a los resultados de la directiva/a los perfiles de Tacacs y seleccione la opción del agregar.

| dentity Services Engine            | Home   | Operations        | Policy Guest Access   | ► Administration  | ✓ Work Centers | 1                        | License Wa | arning 🔺  | Q, | 0 | <b>±</b> | ø |
|------------------------------------|--------|-------------------|-----------------------|-------------------|----------------|--------------------------|------------|-----------|----|---|----------|---|
| TrustSec     Tevice Administration |        |                   |                       |                   |                |                          |            |           |    |   |          |   |
| Overview Identities User Identit   | Groups | Network Resources | Network Device Groups | Policy Conditions |                | Device Admin Policy Sets | Reports    | Settings  |    |   |          |   |
| TACACS Command Sets                | TACA   | CS Profiles       |                       | Row               | rs/Page 6 🔻    | ⊲ ⊲ 1 /1 ⊳ ₽             | Go 6 To    | ital Rows |    |   |          |   |
| Monoo Homes                        | CR     | efresh 🕂 Add      | Duplicate 🗂 Trash 🗸   | 🕑 Edit            |                |                          | ▼ Filter - | ۰.        |    |   |          |   |
|                                    |        | Name              |                       | Description       |                |                          |            |           |    |   |          |   |
|                                    |        |                   |                       |                   |                |                          |            |           |    |   |          |   |

Configure el nombre, y utilice la opción <u>sin procesar de la visión</u> para ingresar los atributos bajo el rectángulo de los atributos del perfil. Los atributos vendrán del servidor sí mismo de la cartilla.

| dentity Services Engine            | Home                   | Policy      Guest Access   | ► Administration  | ✓ Work Centers |                          | License Warning 🔺 | ९ 🔮    | 4 ¢ |
|------------------------------------|------------------------|----------------------------|-------------------|----------------|--------------------------|-------------------|--------|-----|
| TrustSec     Tevice Administration |                        |                            |                   |                |                          |                   |        |     |
| Overview Identities User Identity  | Groups • Network Resou | rces Network Device Groups | Policy Conditions |                | Device Admin Policy Sets | Reports Settings  |        |     |
| C TACACS Command Sets              | TACACS Profiles > New  |                            |                   |                |                          |                   |        |     |
| TACACS Profiles                    | TACACS Profile         |                            |                   |                |                          |                   |        |     |
|                                    |                        | Name                       |                   |                |                          |                   |        |     |
|                                    |                        | Description                |                   |                |                          |                   |        |     |
|                                    |                        |                            |                   |                |                          |                   |        |     |
|                                    | Task Attribute         | View Raw View              |                   |                |                          |                   |        |     |
|                                    | Profile Attributes     |                            |                   |                |                          |                   |        |     |
|                                    |                        |                            |                   |                |                          |                   |        |     |
|                                    |                        |                            |                   |                |                          |                   |        |     |
|                                    |                        |                            |                   |                |                          |                   |        |     |
|                                    |                        |                            |                   |                |                          |                   |        |     |
|                                    |                        |                            |                   |                |                          |                   |        |     |
|                                    |                        |                            |                   |                |                          |                   |        |     |
|                                    |                        |                            |                   |                |                          |                   |        |     |
|                                    |                        |                            |                   |                |                          |                   |        |     |
|                                    | l                      |                            |                   |                |                          |                   |        |     |
|                                    |                        |                            |                   |                |                          | Cancel            | Submit |     |

Consiga los atributos bajo la administración/los usuarios de los usuarios, los papeles y la pantalla AAA, y seleccione la lengueta de los grupos de usuarios. Aquí usted selecciona el nivel de grupo de acceso que usted desea proporcionar. En este admin de ejemplo el acceso es proporcionado seleccionando la lista de tareas apropiada en el lado izquierdo.

| AAA Mode Settings     | User Groups       |                          |             |           |
|-----------------------|-------------------|--------------------------|-------------|-----------|
| Active Sessions       | Group Name        | Members                  | Audit Trail | View Task |
| Change Password       | Admin             | JP                       | 6           | Task List |
| Local Password Policy | Config Managers   |                          | 8           | Task List |
| RADIUS Servers        | Lobby Ambassador  | User1 , CostaRica , Yita | 6           | Task List |
| SSO Server Settings   | Monitor Lite      |                          | 8           | Task List |
| 50 Seguere 033        | NBI Credential    |                          |             | Task List |
| 550 Servers           | NBI Read          |                          | 6           | Task List |
| TACACS+ Servers       | NBI Write         |                          | 6           | Task List |
| User Groups           | North Bound API   |                          | 1           | Task List |
| Users                 | Root              | root                     |             | Task List |
|                       | Super Users       |                          | 8           | Task List |
|                       | System Monitoring |                          |             | Task List |
|                       | User Assistant    |                          | 8           | Task List |
|                       | User Defined 1    |                          | 6           | Task List |
|                       | User Defined 2    |                          |             | Task List |
|                       | User Defined 3    |                          | 1           | Task List |
|                       | User Defined 4    |                          |             | Task List |
|                       | mDNS Policy Admin |                          |             | Task List |

#### Administration / Users / Users, Roles & AAA A 000 Task List AAA Mode Settings O Please copy and paste the appropriate protocol data below into the custom/vendor-specific attribute field in your AAA server. RADIUS Custom Attributes © If the size of the RADIUS attributes on your AAA server is more than 4096 bytes, Please copy ONLY role attributes, application will retrieve the associated TASKS TACACS+ Custom Attributes Active Sessions Change Password NCS:role0=Admin role0=Admin role0=Admin task0=Discovery Schedule Privilege task1=Mesh Reports task2=Saved Reports List task3=Nonitor Menu Access task4=Device NorkCenter task5=Turentory Menu Access task6=Add Device Access task6=Add Device Access NCS:task0=Discovery Schedule Privilege NCS:task1=Hesh Reports NCS:task2=Saved Reports List NCS:task3=Monitor Menu Access NCS:task4=Device WorkCenter NCS:task5=Inventory Menu Access NCS:task5=Inventory Menu Access NCS:task5=Inventory Menu Access Local Password Policy **RADIUS Servers SSO Server Settings** task5=Add Device Access task7=Config Audit Dashboard task8=Custom NetFlow Reports task9=Apic Controller Read Access task10=Configuration Templates Read Access task11=Alarm Policies Edit Access task12=High Availability Configuration task13=View Job task14=Incidents Alarms Events Access task15=TAC Case Management Tool task16=Configure Autonomous Access Point Templates NCS:task6=Add Device Access NCS:task7=Config Audit Dashboard NCS:task8=Custom NetFlow Reports NCS:task8=Configuration Templates Read Access NCS:task10=Configuration Templates Read Access NCS:task11=Alarm Policies Edit Access NCS:task12=High Availability Configuration NCS:task13=View Job NCS:task13=View Job NCS:task15=TAC Case Management Tool NCS:task15=TAC Case Management Tool NCS:task15=CAC figure Autonomous Access Point Templates SSO Servers TACACS+ Servers User Groups Users NCS:task17=Import Policy Update NCS:task18=PnP Profile Read-Write Access NCS:task18=SSO Server AAA Mode Templates Task17=Import Policy Update task18=PnP Profile Read-Write Access task19=SSO Server AAA Mode task20=Alarm Resusce Access • Virtual Domain custom attributes are mandatory. To add custom attri es related to Virtual Domains, please click here

#### Entonces pegúelos en la sección sin procesar de la visión del perfil en el ISE.

| eisco  | Identity Services | Engine        | Home     | Operations         | ▶ Policy       | ▶ Guest Access    | Administration    | ✓ Work Centers   |                          | License Wa | arning 🔺 |    |      |   |  |
|--------|-------------------|---------------|----------|--------------------|----------------|-------------------|-------------------|------------------|--------------------------|------------|----------|----|------|---|--|
| ▶ Trus | stSec • Device A  | dministration |          |                    |                |                   |                   |                  |                          |            |          |    |      |   |  |
| Overv  | iew Identities    | User Identit  | y Groups | Network Reso       | urces Netw     | ork Device Groups | Policy Conditions | ✓ Policy Results | Device Admin Policy Sets | Reports    | Settings |    |      |   |  |
|        |                   | G             |          |                    |                |                   |                   |                  |                          |            |          |    |      |   |  |
| TACAC  | S Command Sets    |               | TAC      | ACS Profiles > Nev | t.             |                   |                   |                  |                          |            |          |    |      |   |  |
| TACAC  | S Profiles        |               | TAC      | ACS Profile        |                |                   |                   |                  |                          |            |          |    |      |   |  |
|        |                   |               |          |                    | Nan            | ne * Prime        |                   |                  |                          |            |          |    |      |   |  |
|        |                   |               |          |                    |                |                   |                   |                  |                          |            |          |    |      |   |  |
|        |                   |               |          |                    | Descrip        | tion              |                   |                  |                          |            |          |    |      |   |  |
|        |                   |               |          |                    |                |                   |                   |                  |                          |            |          |    |      |   |  |
|        |                   |               |          |                    |                |                   |                   |                  |                          |            |          |    |      |   |  |
|        |                   |               |          | Task Attribute     | e View         | Raw View          |                   |                  |                          |            |          |    |      |   |  |
|        |                   |               |          |                    |                |                   |                   |                  |                          |            |          |    |      |   |  |
|        |                   |               | Prof     | ile Attributes     |                |                   |                   |                  |                          |            |          |    |      |   |  |
|        |                   |               | -        | lo0=Admin          |                |                   |                   |                  |                          |            |          |    | -    | 1 |  |
|        |                   |               | ta       | sk0=Discovery S    | chedule Pri    | vilene            |                   |                  |                          |            |          |    |      |   |  |
|        |                   |               | ta       | sk1=Mesh Reno      | rts            | viiege            |                   |                  |                          |            |          |    |      |   |  |
|        |                   |               | ta       | sk2=Saved Repo     | nts List       |                   |                   |                  |                          |            |          |    |      |   |  |
|        |                   |               | ta       | sk3=Monitor Me     | nu Access      |                   |                   |                  |                          |            |          |    |      |   |  |
|        |                   |               | ta       | sk4=Device Wor     | kCenter        |                   |                   |                  |                          |            |          |    |      |   |  |
|        |                   |               | ta       | sk5=Inventory M    | enu Access     |                   |                   |                  |                          |            |          |    |      |   |  |
|        |                   |               | ta       | sk6=Add Device     | Access         |                   |                   |                  |                          |            |          |    |      |   |  |
|        |                   |               | ta       | sk7=Config Audi    | t Dashboard    | 1                 |                   |                  |                          |            |          |    |      |   |  |
|        |                   |               | ta       | sk8=Custom Net     | Flow Repor     | ts                |                   |                  |                          |            |          |    |      |   |  |
|        |                   |               | ta       | sk9=Anic Contro    | ller Read Ar   | rress             |                   |                  |                          |            |          |    |      |   |  |
|        |                   |               | ta       | sk10=Configurat    | ion Templat    | es Read Access    |                   |                  |                          |            |          |    |      |   |  |
|        |                   |               | ta       | sk11=Alarm Poli    | ries Edit Acc  |                   |                   |                  |                          |            |          |    |      |   |  |
|        |                   |               | ta       | sk12=High Avail    | ability Confi  | ruration          |                   |                  |                          |            |          |    |      |   |  |
|        |                   |               | ta       | sk13=View Job      | ability coning | garadon           |                   |                  |                          |            |          |    |      |   |  |
|        |                   |               | -        |                    |                |                   |                   |                  |                          |            |          | _  |      |   |  |
|        |                   |               |          |                    |                |                   |                   |                  |                          |            | Cancel   | Su | bmit |   |  |
|        |                   |               |          |                    |                |                   |                   |                  |                          |            |          |    | _    |   |  |

Los atributos personalizados del dominio virtual son obligatorios. La información del Raíz-dominio se puede encontrar bajo administración primera - > los dominios virtuales.

| uluulu, Cisco Prime                                 |                                                        |                                            |                                                            |                                       |                                    |                              |                    | Virtual Dom                        | ain ROOT-DOMAII                     | N I             | root 🔻             |
|-----------------------------------------------------|--------------------------------------------------------|--------------------------------------------|------------------------------------------------------------|---------------------------------------|------------------------------------|------------------------------|--------------------|------------------------------------|-------------------------------------|-----------------|--------------------|
| cisco Infrastructure                                | ≪d 💌 M                                                 | onitor 🔻                                   | Configuration                                              | <ul> <li>Inventory</li> </ul>         | <ul> <li>Maps</li> </ul>           | <ul> <li>Servic</li> </ul>   | es 🔻               | Reports 🔻                          | Administration                      | n 🔻             |                    |
| Administration > Virtual Domains<br>Virtual Domains | Virtual Domains                                        | > ROOT-DO                                  | OMAIN                                                      |                                       |                                    |                              |                    |                                    |                                     |                 |                    |
| Virtual Domains                                     | Virtual domains<br>Infrastructure,<br>their assigned ( | s are logical<br>you can co<br>part of the | l groupings of dev<br>nfigure virtual dor<br>network only. | vices and are us<br>mains. Virtual de | ed to control o<br>omain filters a | who can adn<br>Ilow users to | ninister<br>config | a group. After<br>ure devices, vie | you add devices<br>ew alarms, and g | to Pr<br>Jenera | ime<br>ate reports |
| (= * ) H * (\$\$ \$\$                               | * Name                                                 | ROOT-DO                                    | MAIN                                                       |                                       | Time Zone                          | Select                       | Time Zo            | ne                                 | •                                   |                 |                    |
| ROOT-DOMAIN                                         | Email Address                                          |                                            |                                                            |                                       | Description                        | ROOT-DO                      | MAIN               |                                    |                                     |                 |                    |
|                                                     | Submit                                                 | ancel                                      |                                                            |                                       |                                    |                              |                    |                                    |                                     |                 |                    |

El nombre del dominio virtual primero tiene que ser agregado como Domain Name del atributo virtual-domain0="virtual"

| cisco identity Services Engine           | Home 	→ Context Visibility                                                                                                    | Operations → Policy                                                                                                    | Administration      | ✓ Work Centers        |                | ٩                                 |
|------------------------------------------|----------------------------------------------------------------------------------------------------|----------------------------------------------------------------------------------------------------|---------------------|-----------------------|----------------|-----------------------------------|
| Network Access     Guest Access          | TrustSec      BYOD      Pro                                                                                                    | filer + Posture - Device                                                                                                    | Administration + Pa | ssiveID               |                | Click here to do wireless setup D |
| Overview Identities User Iden            | ntity Groups Ext Id Sources                                                                                                    | Network Resources    Poli                                                                                                    | cy Elements Device  | Admin Policy Sets Rep | ports Settings |                                   |
| Conditions                               | TACACS Profiles > Prime Ac                                                                                                    | ccess                                                                                                    |                     |                       |                |                                   |
| Network Conditions                       | IACACS Profile                                                                                                    | Name Prime Acce                                                                                                    | is                  |                       |                |                                   |
| ✓ Results                                |                                                                                                    | Description                                                                                                    |                     |                       |                |                                   |
| Allowed Protocols<br>TACACS Command Sets |                                                                                                    | Description                                                                                                    |                     |                       |                |                                   |
| TACACS Profiles                          | Task Attribute Vie                                                                                                    | ew Raw View                                                                                                    |                     |                       |                |                                   |
|                                          | Profile Attributes                                                                                                    |                                                                                                    |                     |                       |                |                                   |
|                                          | task162=Monitor Mobil<br>task163=Context Awar<br>task164=Voice Diagno<br>task165=Configure Ch<br>task166=RRM Dashbo<br>task167=Swim Delete<br>task168=Theme Chan<br>task169=Import Policy<br>task170=Design Endpt<br>task170=Design Endpt<br>task172=Pick and Unp<br>task172=Pick and Unp<br>task173=Configure Me<br>task174=Ack and Unar<br>task175=Ack and Unar<br>task176=Auto Provisio | lity Devices<br>re Reports<br>stics<br>oke Points<br>aard<br>ger Access<br>Update<br>point Site Association Acce<br>de<br>ick Alerts<br>inu Access<br>ck Security Index Issues<br>ck Alerts<br>ning | 55                  |                       |                | ^                                 |

Una vez que eso se hace todos usted necesita hacer debe crear una regla para asignar el perfil del shell creado en el paso anterior, bajo los centros de trabajo/Device Administration (Administración del dispositivo)/directiva Admin del dispositivo fija

(Nota: Las "condiciones" variarán dependiendo del despliegue, no obstante usted puede utilizar el "tipo de dispositivo" específicamente para la prima u otro tipo de filtro tal como dirección IP de la prima, como una de "condicionan" de modo que esta regla filtre correctamente las peticiones)

| -thete Identity Services Engine Home                  | Context Visibility      Operations      Policy      Administration      Work Centers     License Warning      Q                                                                                                    | 0 1 0   |
|-------------------------------------------------------|----------------------------------------------------------------------------------------------------|---------|
| Network Access     Guest Access     TrustSec          | BYOD      Profiler      Posture      -Device Administration                                                                                                    |         |
| Overview Identities User Identity Groups              | Ext Id Sources + Network Resources Network Device Groups + Policy Elements Device Admin Policy Sets Reports Settings                                                                                                    |         |
| Policy Sets       Search policy names & descriptions. | Define the Policy Sets by configuring rules based on conditions. Drag and drop sets on the left hand side to change the order.<br>For Policy Export go to Administration > System > Backup & Restore > Policy Export Page<br>Status Name Description<br>Definit Tarcet. Definit |         |
| Summary of Policies A list of all your policies       | Regular ® Proxy Sequence ©                                                                                                    |         |
| Global Exceptions Rules across entire deployment      | Authentication Policy      Default Rule (if no match)      Allow Protocols - Datault Davice Admin and use - Internet Linese                                                                                                    |         |
| Default<br>Tacacs_Default                             |                                                                                                    | EOK   * |
| Save Order Reset Order                                | Authorization Policy                                                                                                    |         |
|                                                       | Exceptions (0) Standard                                                                                                    |         |
|                                                       | Status         Rule Name         Conditions (identity groups and other conditions)         Command Sets         Shell Profiles           Prime Rule         If         DEVICE:Device Type EQUALS All Device         then         PermitAll AND         Prime                    | Edit) • |
|                                                       | Tacacs_Detault if no matches, then Select Profile(s) Deny All Shell Profile                                                                                                    | Edit) + |
|                                                       |                                                                                                    |         |

En este momento la configuración debe ser completa.

### Troubleshooting

Si esta configuración es fracasada y si bajan el locales opción eran permiso en la prima, usted puede forzar un fall encima del ISE, quitando la dirección IP de la prima. Esto hará el ISE no responder y forzar el uso de las credenciales locales. Si el retraso local se configura para ser realizado en un rechazo, las cuentas locales todavía trabajarán y proporcionarán el acceso al cliente.

Si el ISE muestra una autenticación satisfactoria y está correspondiendo con la regla correcta sin embargo la prima todavía está rechazando la petición que usted puede desear para comprobar los atributos con minuciosidad se configura correctamente en el perfil y no se está enviando ningunos atributos adicionales.